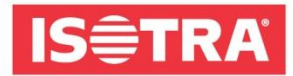

## COMMENT S'INSCRIRE AU SALON

## R+T DIGITAL

Nous avons préparé un petit guide pour vous qui vous guidera pas à pas vers une inscription réussie au salon mondial R + T DIGITAL 2021

1) Allez à la page <a href="https://www.messeticketservice.de/shop/en/messe.php?&m=1280">https://www.messeticketservice.de/shop/en/messe.php?&m=1280</a>

Cliquez sur Redeem invitation code/Einladungscode einlösen selon la langue du site demandée.

| digital                                                                      | R+T digital 2021<br>Virtual edition of World's leading trade fair for roller shutters, doors/gates and<br>sun protection systems |  |  |  |  |
|------------------------------------------------------------------------------|----------------------------------------------------------------------------------------------------|--|--|--|--|
|                                                                              | 22.02 25.02.2021<br>Stuttgart trade fair centre                                                                                  |  |  |  |  |
| You can create your access to the virtual event easily and comfortably here. |                                                                                                    |  |  |  |  |
|                                                                              | Purchase of registration                                                                                                    |  |  |  |  |
|                                                                              | Redeem invitation code                                                                                                    |  |  |  |  |
| Maoazin                                                                      | Redeem promotioncode                                                                                                    |  |  |  |  |

2) Après avoir cliqué, entrez le code dans le champ: RTISOTRAH0121 et confirmez l'invitation.

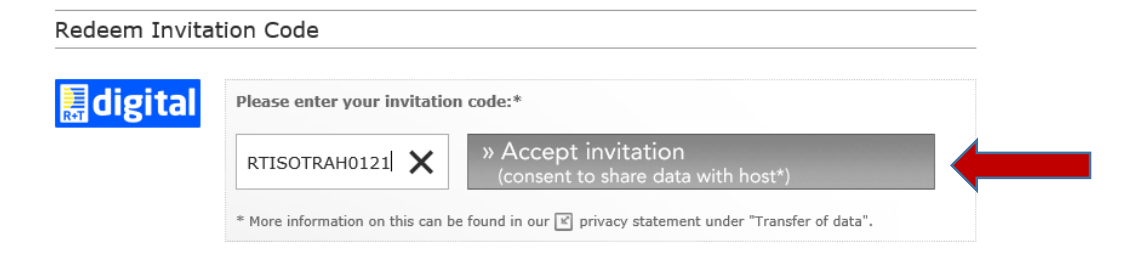

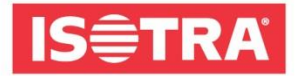

 Ensuite, arriverez à un formulaire court qui doit être rempli. Après avoir rempli, téléchargerez le ticket.

| edeem Invitati                                                                                                    | on Code                                                                                                    |                                                                                                    |                                                                                                    |
|----------------------------------------------------------------------------------------------------|----------------------------------------------------------------------------------------------------|----------------------------------------------------------------------------------------------------|----------------------------------------------------------------------------------------------------|
| digital                                                                                                    | Your invitation code                                                                                                    | : RTISOTR                                                                                                    | AH0121                                                                                                    |
| exes marked with * mi                                                                                                    | ist be completed.                                                                                                    |                                                                                                    |                                                                                                    |
| Address:*                                                                                                    | ○ Home ● Business                                                                                                    |                                                                                                    |                                                                                                    |
| Company/institution:                                                                                                    | ⊧ ISOTRA a.s.                                                                                                    | Department:                                                                                                    |                                                                                                    |
| Form of address:*                                                                                                    | ● Ms. ○ Mr.                                                                                                    | Title:                                                                                                    |                                                                                                    |
| Forename:*                                                                                                    | Katerina                                                                                                    | Surname:*                                                                                                    | Jelenova                                                                                                    |
| Street/House no.:*                                                                                                    | Bílovecká 2411/1                                                                                                    |                                                                                                    |                                                                                                    |
| ZIP:*                                                                                                    | 74601                                                                                                    | Town:*                                                                                                    | Opava                                                                                                    |
| Country:*                                                                                                    | Czech Republic                                                                                                    | •                                                                                                    |                                                                                                    |
|                                                                                                    |                                                                                                    |                                                                                                    |                                                                                                    |
| <ul> <li>* I have read the digital and accept</li> <li>I would like to us may be viewed by purposes of contact</li> </ul>                                                                                                    | GTC of Messe Stuttgart for virtual tra<br>these. e the full range of functions of the virtual<br>y the exhibitors of all virtual stands that I<br>cting and advertising.                                                                                                    | de fairs and the<br>platform. I agre<br>have visited and                                                        | rivacy policy for the R+T<br>e that my data provided above<br>d will be forwarded to them for the                                                                        |
| In connection with the pur<br>fair and other similar in-h-<br>You can object to the use<br>costs in accordance with t<br>If you do not want your di<br>During the registration pr<br>be forwarded anonymousl<br>Kind regards, Landesmess | chase of a trade fair ticket, Landesmesse Stuttga<br>use events.<br>of your data for advertising purposes at any time<br>he basic tarifis.<br>tat to be used for advertising purposes, please se<br>scess, data such as street, postcode, city and cou<br>y to the service provider powered by Google for '<br>e Stuttgart GmbH. | rt GmbH reserves t<br>without incurring a<br>nd an e-mail to wid<br>ntry, but not your p<br>he address validati | he right to inform you about this trade<br>any costs other than the transmission<br>lerspruch@messe=stuttgart.de.<br>personal data (last name, first name), will<br>ion. |
|                                                                                                    |                                                                                                    |                                                                                                    |                                                                                                    |

**4)** Vérifiez votre boîte e-mail que vous avez fournie dans le formulaire de contact. Vous devriez recevoir un e-mail avec un lien pour confirmer votre inscription.

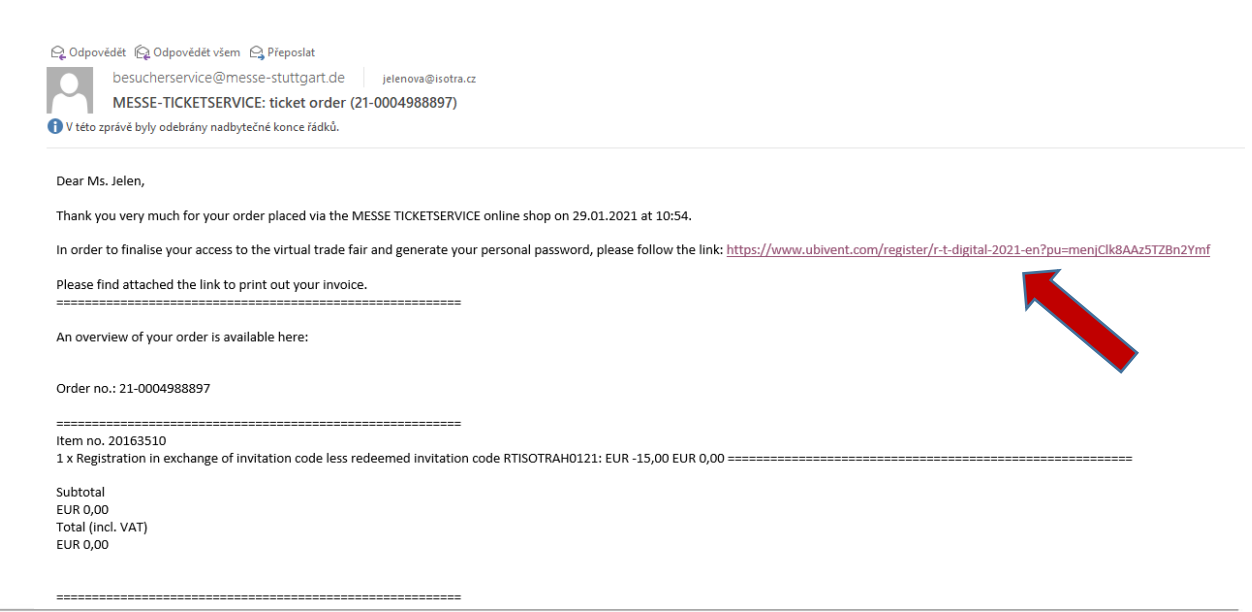

ISOTRA a.s., Bílovecká 2411/1, 746 01 Opava, Tschechische Republik Tel: +420 553 685 111, Fax: +420 553 685 110 isotra@isotra.cz, www.isotra.cz

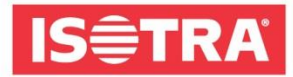

5) Vous serez redirigé vers une page où vous remplissez les dernières informations nécessaires ainsi que votre mot de passe dont il faut retenir. Vous en aurez besoin pour vous inscrire au salon.

| Marketing specialist                  |   |
|---------------------------------------|---|
| First Name *                          |   |
| Katka                                 |   |
| Last Name *                           |   |
| Jelen                                 |   |
| E-Mail *                              |   |
| jelenova@isotra.cz                    |   |
| Define Password (min. 6 characters) * |   |
| •••••                                 | ۲ |
| Submit                                |   |

6) Félicitations! Vous avez géré avec succès l'inscription au salon en ligne R + T DIGITAL 2021.

Et quoi d'autre? Du premier jour du salon 22.2.2021 09:00, vous pourrez vous inscrire à <u>www.rt-expo.digital</u> avec votre adresse e-mail et votre mot de passe prédéfinis que vous avez choisis.

Nous attendons votre visite.

Votre équipe ISOTRA.